How to add a course on CITI

Stage 1. Log into your account. Click on the blue bar labeled "Appalachian State University Courses."

| English      | *                 | Text size: A A        | I                              | Hannah Freundlich ID: 4594803   Log ( | Out   H |
|--------------|-------------------|-----------------------|--------------------------------|---------------------------------------|---------|
|              | OGRAM             | Collaborative Ins     | stitutional Training Initiativ | Search Knowledge Base                 |         |
| Main Menu    | My Profiles       | My CEUs My Repor      | ts Support                     |                                       |         |
| Main Menu    |                   |                       |                                |                                       |         |
| Appalachia   | an State Unive    | rsity Courses         |                                |                                       |         |
| + Click here | to affiliate witl | h another institution |                                |                                       |         |
| Affiliate as | an Independe      | ent Learner           |                                |                                       |         |

Stage 2. Scroll down to the "My Learner Tools for Appalachian State University." Select the "Add a Course" option.

| Working With Zebrafish (Danio rerio) in Research Settings | Passed 01/15/2015       | View/Print<br>Share | Post-course evaluation |
|-----------------------------------------------------------|-------------------------|---------------------|------------------------|
| PMy Learner Tools for Appalachian State University        |                         |                     |                        |
| le Add a Course                                           |                         |                     |                        |
| Remove a Course                                           |                         |                     |                        |
| View Previously Completed Coursework                      |                         |                     |                        |
| Update Institution Profile                                |                         |                     |                        |
| Wiew Instructions page                                    |                         |                     |                        |
| Remove Affiliation                                        |                         |                     |                        |
| Click here to affiliate with another institution          |                         |                     |                        |
| <ul> <li>Affiliate as an Independent Learner</li> </ul>   |                         |                     |                        |
|                                                           |                         |                     |                        |
| Accessibility Copyright Privacy                           | Notice Terms of Service | Contact Us          |                        |

How to add a course on CITI

Stage 3. In order to enroll in any course, you <u>must answer **question 1**</u>, Human subject Research, regardless what module you plan to take. Please see the screen shots to guide you.

You must answer **Question 6**. If you aren't taking an RCR course select "Not at this time".

| Select Curriculum - Ap                                                           | palachian State University                                                                                                    |
|----------------------------------------------------------------------------------|----------------------------------------------------------------------------------------------------|
| * indicates a required field.                                                    |                                                                                                    |
| You will be provided a si<br>take. Please read the qu<br>Appalachian State Unive | eries of enrollment questions. Your responses will determine the curriculum for the courses you are going to<br>estions carefully. Please read the responses carefully to make the best choice. Click here to review the<br>rsity instructions page. |
| * Question 1                                                                     |                                                                                                    |
| For Laboratory Animal We                                                         | lfare training, skip to question 5                                                                                                    |
| Human Subjec                                                                     | ts Research                                                                                                    |
| Please choose one learner<br>in the Basic Course for the                         | r group below based on your role and the type of human subjects activities you will conduct. You will be enrolled<br>at group.                                                                                                    |
| Choose one answer                                                                |                                                                                                    |
| Biomedical Research<br>in Biomedical research                                    | Investigators: Choose this group to satisfy CITI training requirements for investigators and staff involved primarily<br>with human subjects.                                                                                                    |
| Social & Behavioral R<br>primarily in Social and B                               | esearch investigators: Choose this group to satisfy CITI training requirements for investigators and staff involved<br>Behavioral research with human subjects.                                                                                      |
| IRB Members: This B                                                              | asic Course is appropriate for IRB or Ethics Committee members.                                                                                                    |
| I have completed the<br>Please go to Question 2.                                 | Basic Course. Course.                                                                                                    |
| O Not at this time.                                                              | Cfor any course other than Human Subjects                                                                                                    |

## IRB Stage 3.

Answer Question 2 with either Biomedical OR Social & Behavioral Investigators. The Refresher course does not take as long as other options, it takes approximately 2 hours to complete.

|   | * Question 2                                                                                                    |
|---|----------------------------------------------------------------------------------------------------|
|   | If you have completed the Basic Course portion, please choose one learner group below based on your role and the type of human subjects activities you will conduct. You will be enrolled in the Refresher Course for that group. |
|   | Choose one answer                                                                                                    |
| 4 | Biomedical Research Investigators: Choose this group to satisfy CITI training requirements for Investigators and staff involved primarily in<br>Biomedical research with human subjects.                                          |
| 4 | Social & Behavioral Research Investigators: Choose this group to satisfy CITI training requirements for Investigators and staff involved primarily in Social and Behavioral research with human subjects.                         |
|   | IRB Members: This Basic Course is appropriate for IRB or Ethics Committee members.                                                                                                    |
|   | I have not completed the Basic Course. Please go to Question 1.                                                                                                    |

## IACUC Stage 3.

If you are taking animal research courses, the "Working with the IACUC Couse" is the required training. Your PI may also require you to add species specific training. If your species is not listed, you will need to take the AsULearn course, and should email IACUC with your name, the name of the person who asked you to complete the training (your PI) and which course you need (what species will you be working with).

| C  | uestion 5                                                                                                    |
|----|----------------------------------------------------------------------------------------------------|
| La | aboratory Animal Welfare                                                                                                    |
| Do | you conduct studies that use Lab animals?                                                                                                    |
|    | 1. If YES, then you must complete the Basic course and the appropriate species specific modules.                                                                                                    |
|    | 2. If you are an IACUC Member you must complete the "Essentials for IACUC Members".                                                                                                    |
|    | 3. Choose the appropriate species specific electives according to your research interests.                                                                                                    |
|    | Choose all that apply                                                                                                    |
|    | <ul> <li>"Working with the IACUC Course" is the required Basic Course if you plan to use lab animals in your work.</li> <li>If you are an IACUC Member you are required to complete the "Essentials for IACUC Members" course now.</li> </ul> |
| (  | hoose the appropriate species specific electives depending on your work or interests.                                                                                                    |
| c  | If you plan to conduct studies that have the potential to cause "more than momentary pain and distress" in Mice or Rats you should<br>omplete the module on "Minimizing Pain and Distress".                                                   |
|    | <sup>1</sup> Do you conduct major survival surgery or non-survival surgeries in non-rodent species? If you do, the module on <b>aseptic surgery</b> is a                                                                                      |
| ç  | species Specific Modules                                                                                                    |
| 2  | I work with Mice. Family: Muridae Cricetidae                                                                                                    |
| 5  | I work with Frogs, Toads or other Amphibians<br>I work with Rats. Genus: Rattus                                                                                                    |
|    | I work with Hamsters. Family: Muridae                                                                                                    |
|    |                                                                                                    |
|    | Vivork with Guinea Pigs                                                                                                    |

RCR Stage 3.

If you are taking Responsible Conduct of Research (RCR), select the module that best fits the area of your research.

How to add a course on CITI

## IBC Stage 3.

If you are working with rDNA you must take the "Training for Investigators/NIH Recombinant DNA Guidelines". Additional AsULearn quizzes may be needed.

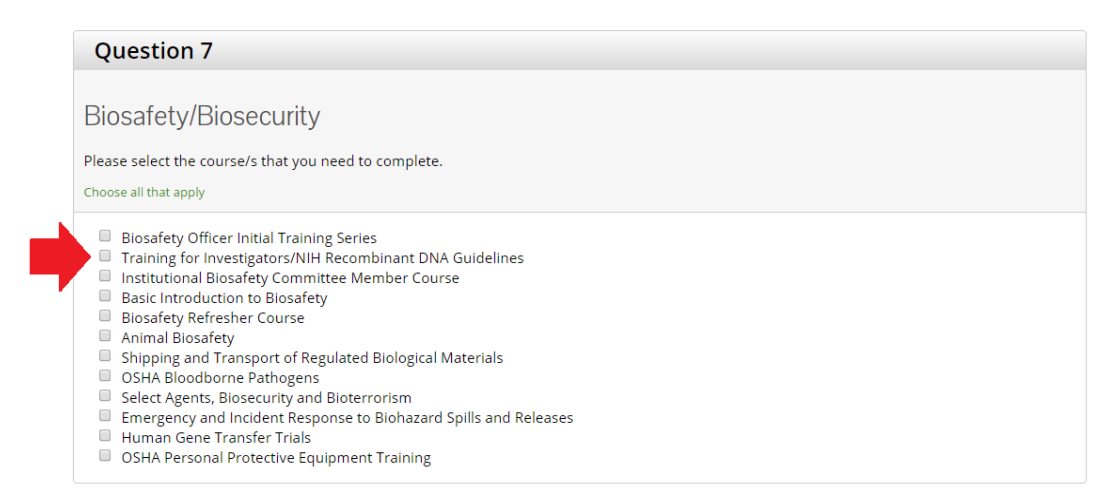

Stage 3 Final. After you have selected all relevant courses, scroll to the bottom of the page and choose "Submit." You will be taken to the main menu page, and will see the courses you added in your "Appalachian State University Courses."